## Inactivate a Class

Each Term active classes are "rolled over" from the previous year in PeopleSoft (Fall 2014 will be rolled into Fall 2015). Department Schedulers are notified when they can begin making changes to the schedule for the new Term.

The information that defaults on the scheduling pages defaults from the Course Catalog. A course must be in the Course Catalog before you can schedule it.

The first step is to print an **MS Review** (Master Schedule Review) report to get a clear sense of what courses and what sections have been "rolled over" from the previous year.

Then, using the MS Review report as a guide, Department Schedulers update the **Schedule of Classes** to reflect any changes for the new Term. Perhaps you are not able to offer all sections of a particular course. Instead of deleting sections, just change their statuses to "Inactive."

## Navigation:

Main Menu > Curriculum Management > Schedule of Classes > Maintain Schedule of Classes >

| Find an Existing Valu |                   |              |   | Enter the <b>Term</b>    |
|-----------------------|-------------------|--------------|---|--------------------------|
| Maximum number of ro  | ows to return (up | to 300): 300 |   | Enter the <b>Term</b> .  |
| Academic Institution: | = •               | USBNY        | Q | Enter the Subject Area.  |
| Term:                 | = •               | 1114         | Q | Enter the Catalog Number |
| Subject Area:         | = 💌               | wrt          | Q | Click Search             |
| Catalog Nbr:          | begins with 🔻     | 102          |   | chek Searen.             |
| Academic Career:      | = •               |              |   |                          |
| Campus:               | begins with 🔻     |              | Q |                          |
| Description:          | begins with 🔻     |              |   |                          |
| Course ID:            | begins with 🔻     |              | Q |                          |
| Course Offering Nbr:  | = •               |              | Q |                          |
| Case Sensitive        |                   |              |   |                          |
| Search Clear          |                   |              |   |                          |

If a course was not offered in the Term that was "rolled over" then it will not be in the new Term. This course will have to be added as a "New Course" for this Term. This is done in the **Schedule New Course** component:

## Main Menu > Curriculum Management > Schedule of Classes > Schedule New Course

## Inactivate a Class

Click the and buttons to navigate to the section of the course you want to inactivate.

| Basic Data Meetings                                                                                                    | <u>Enrollment Cntrl</u>                                                                                                    | serve Cap <u>N</u> otes <u>L</u> MS Data                                                                                        | Textbook                            |                      |  |  |  |
|----------------------------------------------------------------------------------------------------|----------------------------------------------------------------------------------------------------|----------------------------------------------------------------------------------------------------|-------------------------------------|----------------------|--|--|--|
| Course ID:<br>Academic Institution:<br>Term:<br>Subject Area:<br>Catalog Nbr:                                                                                                    | 204442<br>SUNY at Stony Brook<br>Spring 2014<br>PSY<br>201                                                                                         | Course Offering Nbr:<br>Undergrad<br>Psychology<br>Statistical Methods in Psych                                                 | 2<br>Auto Create Comp               | onent                |  |  |  |
| Class Sections                                                                                                    |                                                                                                    |                                                                                                    | Find   View A                       | irst 🚺 1 of 2 🕨 Last |  |  |  |
| *Session:                                                                                                    | B Full Spring                                                                                                    | Semester Session Class Nbr:                                                                                                    | 40253                               | + -                  |  |  |  |
| *Class Section:                                                                                                    | 01                                                                                                    | *Start/End Date                                                                                                    | 01/27/2014 05/20/2014               |                      |  |  |  |
| <ol> <li>Click the</li> <li>Change t</li> <li>Set all Ca</li> <li>Basic Data Meeting</li> <li>Course ID:</li> <li>Academic Institution:</li> <li>Term:</li> <li>Subject Area:</li> <li>Catalog Nbr:</li> </ol> | Enrollment Cntrl t<br>he Class Status fiel<br>pacity fields to 0<br>Enrollment Cntrl<br>204442<br>SUNY at Stony Brook<br>Spring 2014<br>PSY<br>201 | ab<br>d to Inactive<br><u>Leserve Cap Notes LMS</u><br>Course Offering Nbr<br>Undergrad<br>Psychology<br>Statistical Methods in | Data <u>T</u> extbook<br>2<br>Psych | _                    |  |  |  |
| Enrollment Control                                                                                                    |                                                                                                    |                                                                                                    | Find View All Firs                  | t 🛿 2 of 2 🖸 Last    |  |  |  |
| Session:                                                                                                    | в                                                                                                    | Full Spring Semester Session                                                                                                    | Class Nbr: 47506                    |                      |  |  |  |
| Class Section:                                                                                                    | 02 Component:                                                                                                    | Lecture                                                                                                    | Event ID:                           |                      |  |  |  |
| Associated Class:                                                                                                    | 2 Units:                                                                                                    | 3.00                                                                                                    |                                     |                      |  |  |  |
| *Class Status:                                                                                                    | Inactive                                                                                                    | <b>‡</b>                                                                                                    | Cancel Class                        |                      |  |  |  |
| Class Type:                                                                                                    | Enrollment                                                                                                    | Enrollment Status:                                                                                                    | Open                                |                      |  |  |  |
| *Add Consent:                                                                                                    | No Consent                                                                                                    | Requested Room Capacit                                                                                                    | /: 0 Total                          |                      |  |  |  |
| *Drop Consent:                                                                                                    | No Consent                                                                                                    | Enrollment Capacity:                                                                                                    | 0                                   |                      |  |  |  |
| 1st Auto Enroll Section                                                                                                    | on:                                                                                                    | Wait List Capacity:                                                                                                    | 0                                   |                      |  |  |  |
| 2nd Auto Enroll Sect                                                                                                    | on:                                                                                                    | Minimum Enrollment Visr.                                                                                                    |                                     |                      |  |  |  |
| Resection to Section                                                                                                    |                                                                                                    |                                                                                                    |                                     |                      |  |  |  |
| Auto Enroll from Wait List                                                                                                    |                                                                                                    |                                                                                                    |                                     |                      |  |  |  |
|                                                                                                    |                                                                                                    |                                                                                                    |                                     |                      |  |  |  |

Save 🔍 Return to Search

- 5. Click the **Meetings** tab.
- 6. Delete **all** instructors assigned to this section by clicking the to the right for each. If you do not do this, the class will still be displayed in the instructor's list of classes in the Faculty Center in SOLAR.
- 7. It is not necessary to renumber the remaining sections. Just leave them as numbered.

| Basic Da a Meetin                                                                                                    | gs <u>E</u> n ollment Cntrl <u>R</u> e                     | eserve Cap <u>N</u> o                           | tes <u>L</u> MS Da                                    | ata <u>T</u> extbook     |         |     |  |  |  |
|----------------------------------------------------------------------------------------------------|------------------------------------------------------------|-------------------------------------------------|-------------------------------------------------------|--------------------------|---------|-----|--|--|--|
| Course ID:<br>Academic Institution:<br>Term:<br>Subject Area:<br>Catalog Nbr:                                                                                                    | 204442<br>SUNY at Stony Brook<br>Spring 2014<br>PSY<br>201 | <b>Course</b><br>Underg<br>Psychol<br>Statistic | <b>Offering Nbr:</b><br>rad<br>ogy<br>al Methods in P | 2<br>sych                |         |     |  |  |  |
| Class Sections Find   View All First C 1 of 2 Last                                                                                                    |                                                            |                                                 |                                                       |                          |         |     |  |  |  |
| Session:<br>Class Section:<br>Associated Class:                                                                                                    | B F<br>01 Component: L<br>1 Units: 3                       | Full Spring Semeste<br>.ecture<br>8.00          | er Session Cla<br>Eve                                 | ss Nbr: 40253<br>ent ID: |         |     |  |  |  |
| Meeting Pattern Find   View Ali First I of 1 Last                                                                                                    |                                                            |                                                 |                                                       |                          |         |     |  |  |  |
| Facility ID       Capacity Pat       Mtg Start       Mtg End       M       T       W       T       F       S       *Start/End Date         MWF       10:00AN       10:53AN       Image: Comparison of the start of the start |                                                            |                                                 |                                                       |                          |         |     |  |  |  |
| Print Topic On Transcript Contact Hours                                                                                                    |                                                            |                                                 |                                                       |                          |         |     |  |  |  |
| Instructors For Meeting Pattern       Customize   Find   View All   21   Hit First I 1-2 of 3 Last         Assignment       Workload                                                                                                    |                                                            |                                                 |                                                       |                          |         |     |  |  |  |
| ID                                                                                                    | Name                                                       | <u>*Instructor</u><br>Role                      | Print                                                 | Access                   | Contact |     |  |  |  |
| 104664052 Q                                                                                                    |                                                            | Prim Instr<br>TA Rdr/Grd                        | I<br>I                                                | Approve<br>Grade         | 165     | ÷ - |  |  |  |
|                                                                                                    |                                                            |                                                 |                                                       |                          |         |     |  |  |  |

Save

Click Save.